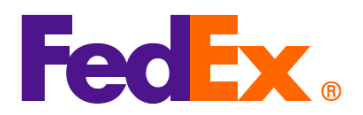

## FedEx自动化工具中货物海关编码(HS代码)和制造商识别码(MID代码)输入指南

如果您使用以下自动化工具进行运输,请按照步骤在您的运输工具中输入您的 HS 代码和 MID 代码。

*制造商识别码(MID 代码)*是美国进口清关所需的信息之一。它可以用作制造商、托运人或出口商全称及地址的 替代信息,并且对于美国正式海关申报是必不可少的。在进行美国进口清关时,商业发票上必须显示 MID 代码。

MID 代码会出现在提交给美国海关与边境保护局(CBP)、美国食品药品监督管理局(FDA)、美国农业部 (USDA)以及货物收件人的文件上。

| FedEx 自动化                                       | 只需简单步骤                                                                                                    |
|-------------------------------------------------|----------------------------------------------------------------------------------------------------|
| 工具                                              |                                                                                                    |
| FedEx Ship<br>Manager at<br>fedex.com<br>(精巧视图) | <ol> <li>为您的货物添加新商品。</li> <li>Package contents         <ul> <li>● Items</li> <li>● Documents</li> <li>● ESCRIPTION</li> <li>HS CODE</li> <li>MADE IN</li> <li>QUANTITY</li> <li>WEIGHT</li> <li>CUSTOMS VALUE</li> <li>(i)</li> <li>No items yet defined. Please add at least one item.</li> </ul> </li> <li>ADD NEW ITEM LOAD ITEM PROFILE</li> <li>2. 将 MID 代码放在商品描述的开头并保存记录(以下信息仅供参考)。</li> </ol> |
|                                                 | Add commodity item X                                                                                                    |
|                                                 | ITEM DESCRIPTION (IN ENGLISH)*       ⑦         MID code: AUOZR92MEL, Ladies' 100% silk knitted blouse, for casual wear                                                                                                    |
|                                                 | 71/450                                                                                                    |

请注意:每件商品都需要提供 HS 代码和 MID 代码。请填写在货物中每件商品的商品描述开头。

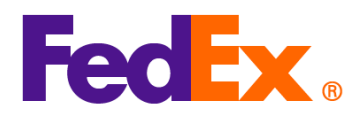

| 3. 输入商品的 HS 代码。这将有助于加快清关速度,并有助于更准确地估算关税和税费。如果您                                                                                                    |
|----------------------------------------------------------------------------------------------------|
| 不清楚使用哪个代码,您可以通过输入相关关键字进行搜索。                                                                                                    |
| 阅读并选择最合适的代码(或输入更多详细信息以缩小搜索范围)。                                                                                                    |
| ③ Enter the item's HS code or relevant keywords to find the classification.                                                                                                    |
| HARMONIZED CODE                                                                                                    |
| Ladies' 100% silk knitted blouse, for casual wear                                                                                                    |
| 25 search results for: Ladies' 100% silk knitted blouse, for casual wear                                                                                                    |
| Women's or girls' suits, ensembles, suit-type jackets, blazers, dresses, skirts,<br>divided skirts, trousers, bib and brace overalls, breeches and shorts (other than<br>swimwear) Of other textile materials<br>6204.49                                                                                                    |
| Women's or girls' suits, ensembles, suit-type jackets, blazers, dresses, skirts,<br>divided skirts, trousers, bib and brace overalls, breeches and shorts (other than<br>swimwear) Containing 70 percent or more by weight of silk or silk waste (736)<br><b>6204.49.10.00</b>                                                                                                    |
| Men's or boys' overcoats, car-coats, capes, cloaks, anoraks (including ski-<br>iackets) wind-cheaters, wind-iackets and similar articles, other than those of                                                                                                    |
| <ul> <li>4. 您的包裹内容清单中将显示带有 MID 代码和 HS 代码的新的商品记录。继续填写表格的其余部分以完成寄件。</li> <li>DESCRIPTION</li> <li>HS CODE MADE IN QUANTITY WEIGHT CUSTOMS VALUE</li> </ul>                                                                                                    |
| Imp code: AUGZR92MEL, Ladies'       6106.90       Australia 2 pieces 2 kg       HK\$1,000.00       : :::::::::::::::::::::::::::::::::::                                                                                                    |
| 5. 如果恋使用 Fedex 生成的商业发票(CD),则商品描述的开头输入 MID 代码,并在创建货物时<br>您使用自己的商业发票(CI),请在文件中的商品描述的开头输入 MID 代码,并在创建货物时<br>上传。                                                                                                    |
| 6. MID 代码将作为商品描述的一部分显示在运输标签上。                                                                                                    |
| Test Recipient Company<br>New York<br>NEW YORK, NY 10001<br>US<br>AWB                                                                                                    |
| E3 ISSA<br>E0 ISSA<br>E0 |
| IP EOD REF: DESC: MID code: AUOZR02MEL Ladies' 100% silk knitted blouse, for DESC: DESC: DESC: DESC: DESC: DESC:                                                                                                    |

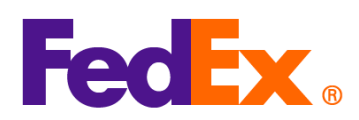

| FedEx Ship | 1. 为您的货物添加新商品。                                                                                                    |  |  |
|------------|----------------------------------------------------------------------------------------------------|--|--|
| Manager at | Package contents                                                                                                    |  |  |
| fedex.com  |                                                                                                    |  |  |
| (互动视图)     | What will be shipped to you?                                                                                                    |  |  |
|            | Items     Documents                                                                                                    |  |  |
|            | DESCRIPTION HS CODE MADE IN QUANTITY WEIGHT CUSTOMS VALUE                                                                                                    |  |  |
|            | 3                                                                                                    |  |  |
|            | No items yet defined. Please add at least one item.                                                                                                    |  |  |
|            | ADD NEW ITEM LOAD ITEM PROFILE                                                                                                    |  |  |
|            | 2. 将 MID 代码放在商品描述的开头并保存记录(以下信息仅供参考)。                                                                                                    |  |  |
|            |                                                                                                    |  |  |
|            | Add commodity item X                                                                                                    |  |  |
|            | ITEM DESCRIPTION (IN ENGLISH)*                                                                                                    |  |  |
|            | MID code: AUOZR92MEL, Ladies' 100% silk knitted blouse, for casual wear                                                                                                    |  |  |
|            |                                                                                                    |  |  |
|            |                                                                                                    |  |  |
|            | 71/450                                                                                                    |  |  |
|            |                                                                                                    |  |  |
|            | 3. 输入商品的 HS 代码。这将有助于加快清关速度,并有助于更准确地估算关税和税费。如果您                                                                                                    |  |  |
|            | 个                                                                                                    |  |  |
|            | 网                                                                                                    |  |  |
|            | Enter the item's HS code or relevant keywords to find the classification.                                                                                                    |  |  |
|            | Ladies' 100% silk knitted blouse, for casual wear                                                                                                    |  |  |
|            | 25 search results for: Ladies' 100% silk knitted blouse, for casual wear                                                                                                    |  |  |
|            | Women's or girls' suits, ensembles, suit-type jackets, blazers, dresses, skirts,<br>divided skirts, trousers, bib and brace overalls, breeches and shorts (other than<br>swimwear) Of other textile materials                                    |  |  |
|            | 6204.49                                                                                                    |  |  |
|            | Women's or girls' suits, ensembles, suit-type jackets, blazers, dresses, skirts, divided skirts, trousers, bib and brace overalls, breeches and shorts (other than swimwear) Containing 70 percent or more by weight of silk or silk waste (736) |  |  |
| 1          | VEVT.T2. 10.00                                                                                                    |  |  |
|            | Men's or hove' overcosts, car-costs, capes, cloaks, aporaks (including ski                                                                                                    |  |  |
|            | Men's or boys' overcoats, car-coats, capes, cloaks, anoraks (including ski-<br>iackets) wind-cheaters, wind-iackets and similar articles, other than those of                                                                                    |  |  |

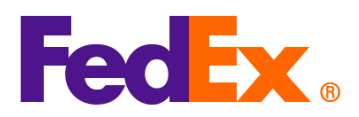

|            | 4. 您的包裹内容清单中将显示带有 MID 代码和 HS 代码的新的商品记录。继续填写表格的其余部                                                                        |
|------------|----------------------------------------------------------------------------------------------------|
|            | 分以完成寄件。                                                                                                    |
|            | DESCRIPTION HS MADE IN QUANTITY WEIGHT CUSTOMS VALUE                                                                     |
|            | MID code: AUOZR92MEL, Ladies' 6106.90 Australia 2 pieces 2 kg HK\$1,000.00 : 🗎                                           |
|            |                                                                                                    |
|            | <br>  5. 如果您使用 FedEx 生成的商业发票(CI),则商品描述将自动显示在商业发票(CI)上。如果                                                                 |
|            | 您使用自己的商业发票(CI),请在文件中的商品描述中加上 MID 代码,并在创建货物时上传                                                                            |
|            | 6. MID 代码将作为商品描述的一部分显示在运输标签上。                                                                                            |
|            | ORIGIN ID:YCNA 123456 SHIP DATE: 06FEB25<br>Test Shipper ACTWGT: 2.00 KG<br>Test Shipper Company CAD: 255353438/INET4535 |
|            | GUANGZHOU, 510620 DIMS: 20x20x20 CM<br>BILL SENDER<br>EIN/VAT:                                                           |
|            | TO Test Recipient (123) 456-7890                                                                                         |
|            | New York                                                                                                    |
|            | NEW YORK, NY 10001 (US)                                                                                                  |
|            |                                                                                                    |
|            | ТК# 7719 0464 1546 Form<br>0430 Form                                                                                     |
|            | 5:00P<br>IP EOD                                                                                                    |
|            | REF:<br>DESC1MID code: AUOZR92MEL, Ladies' 100% silk knitted blouse, for                                                 |
|            | DESC3:<br>DESC4:                                                                                                    |
|            |                                                                                                    |
| FedEx Ship | 1. 为您的货物添加新商品。                                                                                                    |
| Manager    | 当您使用 FedEx 生成的商业发票/形式发票时,请点击商业发票详情。                                                                                      |
| Software   | Shipment Contents Occuments Only O Commodities                                                                           |
|            | Generate Commercial Invoice/Proforma? 💽 Yes 🚫 No                                                                         |
|            |                                                                                                    |
|            | Commercial Invoice Details     Post-Shipment     Add Documents                                                           |
|            | Retum Reason Type (None) ~                                                                                               |
|            |                                                                                                    |

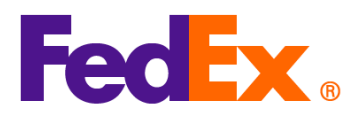

| 当您使用自己的商                                                                                                    | 商业发票/形式发票时,请点击商品详情。                                                                                                    |
|----------------------------------------------------------------------------------------------------|----------------------------------------------------------------------------------------------------|
| Shipment Contents                                                                                                    | O Documente Only                                                                                                    |
| Generate Comn                                                                                                    | mercial Invoice/Proforma? Yes No                                                                                                    |
| Electronic Trade Docs                                                                                                    | Commodity Details<br>Post-Shipment Add Documents                                                                                                    |
| Return Reason 1<br>Return Other Rea                                                                                                    | Type (None)                                                                                                    |
| 2. 将 MID 代码力<br>将有助于加快                                                                                                    | 放在商品描述的开头并保存记录(以下信息仅供参考)。输入商品的 HS 代码。这<br>快清关速度,并有助于更准确地估算关税和税费。                                                                                                    |
| Shipment Contents Details                                                                                                    | X                                                                                                    |
| Commodity <sup>*</sup> Description<br>MID code: AUO                                                                                                    | Ham. Code          * Org of Manuf.         * Quantity         Weight         Unit of Measure         Unit Value          +           0Z         6106.90          Select County         V         1         0         V         0                                                                                                    |
| Total Custom Value                                                                                                    | 0.00 US Dollars V Total Weight 0.00 Kilograms V                                                                                                    |
|                                                                                                    | Search Harmonized Code OK Cancel                                                                                                    |
| 如果您不清楚使用<br>输入更多详细信息                                                                                                    | 用哪个代码,可以点击"搜索海关编码"进行搜索。阅读并选择最合适的代码(或<br>急以缩小搜索范围)。                                                                                                    |
| Mer Search Harmonized Code                                                                                                    | ×                                                                                                    |
| Description                                                                                                    | Ladies' 100% silk knitted blouse                                                                                                    |
| Destination Country/Territory                                                                                                    | U.S.A.                                                                                                    |
| <ul> <li>▶ HS2 - 62 : Articles of apparel</li> <li>HS2 - 12 : Oil seeds and olea</li> <li>HS2 - 12 : Oil seeds and olea</li> <li>HS2 - 52 : Cotton</li> <li>HS2 - 27 : Mineral fuels, mine</li> <li>HS2 - 61 : Articles of apparel</li> <li>HS2 - 61 : Articles of aleather;</li> <li>HS2 - 61 : Articles of aleather;</li> <li>HS2 - 61 : Articles of aleather;</li> <li>HS2 - 61 : Articles of aleather;</li> <li>HS2 - 61 : Articles of aleather;</li> <li>HS2 - 60 : Sinik</li> <li>HS2 - 56 : Wadding, left and in</li> <li>HS2 - 90 : Optical, photograp thereof;</li> <li>HS2 - 91 : Optical, photograp thereof;</li> <li>HS2 - 85 : Ships, boats and if</li> <li>HS2 - 85 : Ships, boats and if</li> <li>HS2 - 85 : Electrical machine and parts and accessories of su</li> <li>HS2 - 64 : Footwar, gaters :</li> <li>HS2 - 52 : Z : Tanning or dyeing inks.</li> </ul> | And clothing accessories, not knitted or crocheted<br>aginous fruits: miscellaneous grains, seeds and fruit; industrial or medicinal plants; straw and fodder<br>brics; tufled textile fabrics; lace; tapestries; timmings; embroidery<br>eral olis and products of their distillation; bituminous substances; mineral waxes<br>: saddlery and hmems; travel goods, handbags and similar containers; articles of animal gut (other than silkworm gut)<br>I and clothing accessories, knitted or crocheted<br>ted fabrics<br>boilers, machinery and mechanical appliances; parts thereof<br>inonwovens; special yams; twine, cordage, ropes and cables and articles thereof<br>anivafecuted articles<br>phic, cinematographic, measuring, checking, precision, medical or surgical instruments and apparatus; parts and accessories<br>ectors' pieces and antiques<br>floating structures<br>q, mattresses, matress supports, cushions and similar stuffed furnishings; lamps and lighting fittings, not elsewhere specified or<br>minated name-plates and the like; prefabricated buildings<br>ery and equipment and parts thereof, sound recorders and reproducers, television image and sound recorders and reproducers,<br>uch articles<br>and the like; parts of such articles<br>g extracts; tannins and their derivatives; dyes, pigments and other coloring matter; paints and varnishes; puty and other mastics; |
|                                                                                                    | Harmonized Code OK Cancel                                                                                                    |
| By using the HS Search tool and cont<br>accuracy of the information you provid<br>classification code to be applied to the                                                                                                    | ntinuing with shipment creation, you acknowledge and agree that the resulting tariff classification code is derived from and subject to the<br>ride. The customs broker or other agent responsible for importation of this shipment in the destination country will determine the specific tariff<br>he import entry, which could affect tariffs, duties and other fees, and import requirements applicable to the shipment.                                                                                                    |

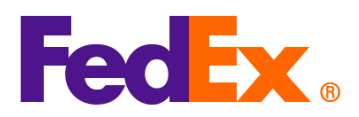

| 3. 您的<br>分以            | 包裹内容清单中将显示带有 MID 代码和<br>完成客件                            | 和 HS 代码的新的商品记录。继续填写表格的其余部                            |
|------------------------|---------------------------------------------------------|------------------------------------------------------|
| Shipment Cont          | ents Details                                            | ×                                                    |
| Contents<br>Commodity  |                                                         | tty Weight Unit of Measure Unit Value                |
|                        | MID code: AUOZR92MEL, Lades' 100. 6106.90 China v 1     | 1 Piece V 1                                          |
| Total                  | Custom Value US Dollans v                               | Total Weight 100 Käograms V                          |
|                        |                                                         |                                                      |
| 4. 如果<br><sup>你使</sup> | 您使用 FedEx 生成的商业发票(Cl),<br>间自己的商业发票(Cl) 请在文件中            | 则商品描述将自动显示在商业发票(CI)上。如果<br>的商品描述的开头输入 MID 代码 并在创建货物时 |
| 上传                     |                                                         |                                                      |
|                        | 化现物作为商品描述的一部分目示方法                                       | - 给杆笑 -                                              |
| J. ™ID                 | 小小刘母什为厨田田还的一的刀亚小仁方                                      | 2 初小立工。                                              |
|                        |                                                         |                                                      |
|                        | ORIGIN ID:FUGA 1<br>CONTACT                             | SHIP DATE: 06FEB25                                   |
|                        | COMPANY<br>ADDRESS                                      | CAD: 3503097/GSMW2401                                |
|                        | SHANGHAI SHANGHAI, 201106<br>CN                         | BILL SENDER<br>EIN/VAT:                              |
|                        | TO CONTACT<br>COMPANY<br>NEW YORK                       |                                                      |
|                        | NEW YORK, NY 10016                                      |                                                      |
|                        | 05                                                      |                                                      |
|                        |                                                         |                                                      |
|                        |                                                         |                                                      |
|                        | TRK# 4235 8725 6598 F•                                  | PKG:YOUR PKG                                         |
|                        | 5:00P                                                   | 30                                                   |
|                        | IP EOD<br>REF:<br>DESC1MID code: AUOZR92MEL Ladies' 100 | 0% silk knitted blouse                               |
|                        | DESC2<br>DESC3:<br>DESC4:                               |                                                      |
|                        |                                                         |                                                      |
|                        |                                                         |                                                      |

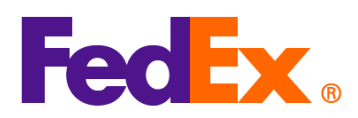

| FedEx APIs | 在您的 FedEx API 申请中,请在 "harmonizedCode" 字段中输入 HS 代码,并在 "description"  |
|------------|---------------------------------------------------------------------|
|            | 字段中,在商品描述的开头输入 MID 代码:                                              |
|            |                                                                     |
|            | 举例(程式数据的部分内容)                                                       |
|            | "commodities":                                                      |
|            | {                                                                   |
|            | "description": "MID: AUOZR92MEL, Ladies' 100% silk knitted blouse", |
|            | "harmonizedCode": " <mark>6106.90</mark> ",                         |
|            | "unitPrice": {                                                      |
|            | "amount": 500,                                                      |
|            | "currency": "HKD"                                                   |
|            | },                                                                  |
|            | "guantity": 2,                                                      |
|            | "guantityUnits": "PCS".                                             |
|            | "customsValue": {                                                   |
|            | "amount": 1000.                                                     |
|            | "currency": "USD"                                                   |
|            | }                                                                   |
|            | "countryOfManufacture": "AU".                                       |
|            | "weight": {                                                         |
|            | "units": "KG"                                                       |
|            | "value" <sup>1</sup> 2                                              |
|            | 3                                                                   |
|            | J<br>1                                                              |
|            | 1                                                                   |
|            |                                                                     |
|            |                                                                     |
|            |                                                                     |
|            |                                                                     |
|            |                                                                     |
|            |                                                                     |
|            |                                                                     |
|            |                                                                     |
|            |                                                                     |
|            |                                                                     |
|            |                                                                     |

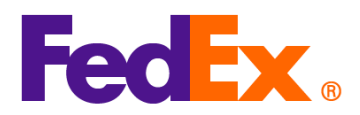

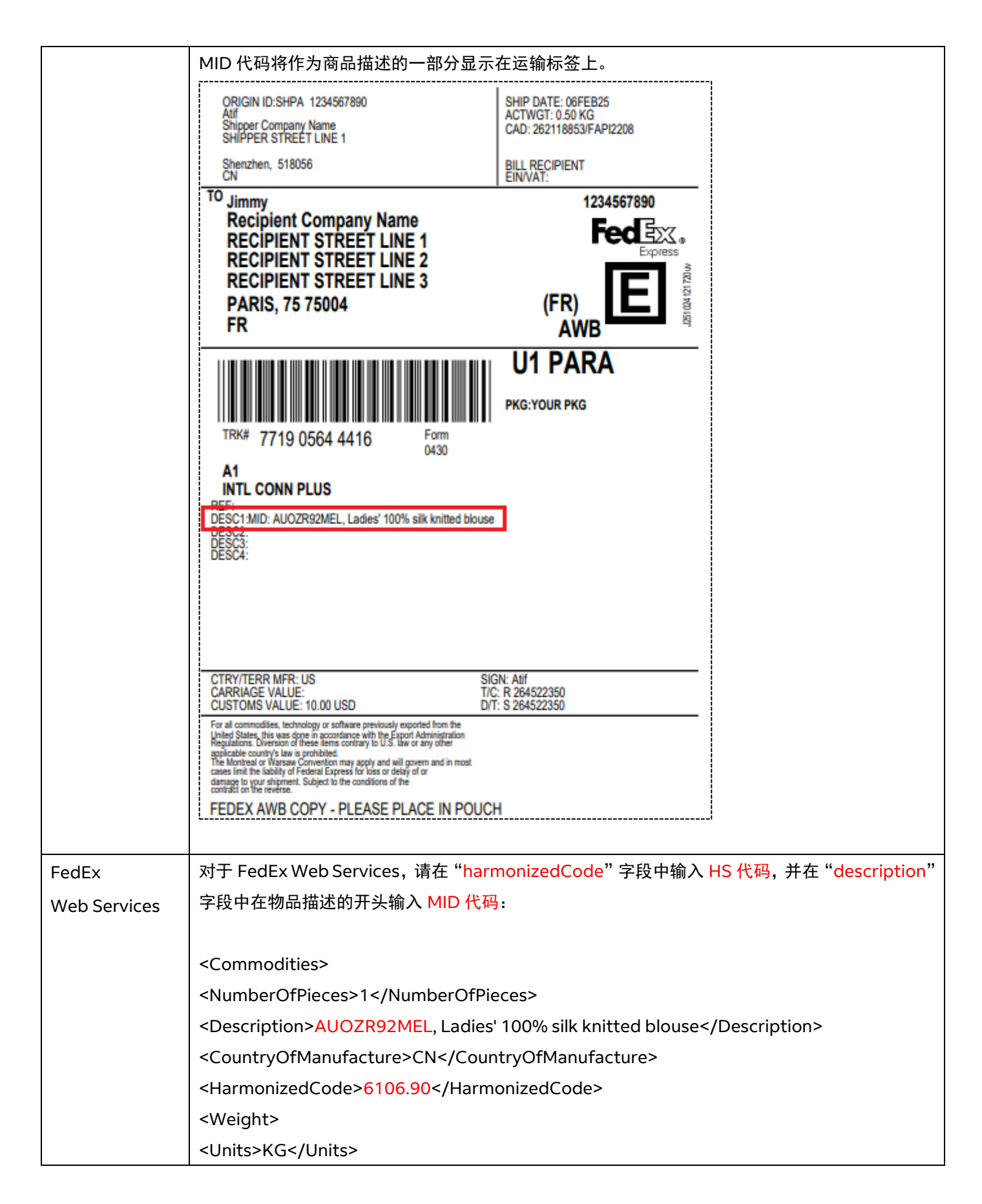

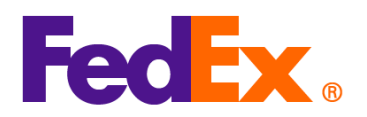

|  | <value>0.5</value>                 |
|--|------------------------------------|
|  |                                    |
|  | <quantity>2</quantity>             |
|  | <quantityunits>PCS</quantityunits> |
|  | <unitprice></unitprice>            |
|  | <currency>AUD</currency>           |
|  | <amount>100</amount>               |
|  |                                    |
|  | <customsvalue></customsvalue>      |
|  | <currency>AUD</currency>           |
|  | <amount>200</amount>               |
|  |                                    |
|  |                                    |
|  |                                    |